# Bevezető az ISE 13.2 rendszer használatához

(Szántó Péter, Csordás Péter BME MIT 2011-09-03)

Ez az ismertető a ISE 13.2 fejlesztő rendszer alkalmazásába kívánja bevezetni az olvasót. Valóban csak bevezetőről van szó, mert a rendszert egy nagyon egyszerű példán keresztül mutatjuk be, és a rendszer sok funkciójáról nem is teszünk említést.

Először egy egyszerű funkcionális egységét, egy számlálót tervezünk meg, az egység működését hardver leíró nyelven specifikálva. A tervező rendszer szimulátorával ellenőrizzük (verifikáljuk) a terv helyességét. Ezt követően egy több funkcionális egységből felépülő, egyszerű készüléket tervezünk. A készülék működését Verilog nyelven, hierarchikusan írjuk le. Az elkészült leírást a tervező rendszerrel szintetizáljuk, és egy FPGA áramkörre képezzük le. Végül az elkészült konfigurációs fájlt letöltjük a mérőpanel FPGA áramkörébe, és kipróbáljuk a készülék működését.

A bevezető az ISE 13.2 2011. augusztusában letölthető verzióját vette alapul.

# 1. Az ISE rendszer részei

A Xilinx cég, a programozható logikai eszközök (PLD és FPGA) egyik jelentős gyártója, kidolgozott egy számítógépes tervező rendszert ezeknek az eszközöknek a használatához. Ennek a rendszernek a neve: Xilinx ISE Logic Design Tools. A cég az ISE rendszer egyszerűbb, de funkcionálisan komplett változatát is összeállította, ami a WebPACK nevet kapta. A WebPACK rendszert a Xilinx cég (www.xilinx.com) díjtalanul bocsátja a felhasználók rendelkezésére, a felhasználónak csak regisztrálnia kell magát a szoftver letöltéséhez. A WebPACK rendszer természetesen csak a Xilinx cég IC-ivel való implementálást támogatja (de nem támogatja az összes család összes IC-jét, hanem tipikusan csak a kisebb komplexitásúakat). Az ingyenes szoftverrel a cég nyilván meg akarja könnyíteni az áramköreinek elterjedését.

Az ISE rendszer részeit jól szemlélteti az *l. ábra*, mely a tervezés folyamatát szemlélteti. (Az ábra a Programmable Logic Design Quick Start Handbook c. kiadványból [2] származik, mely elérhető a www.xilinx.com/univ/ weblapon keresztül.)

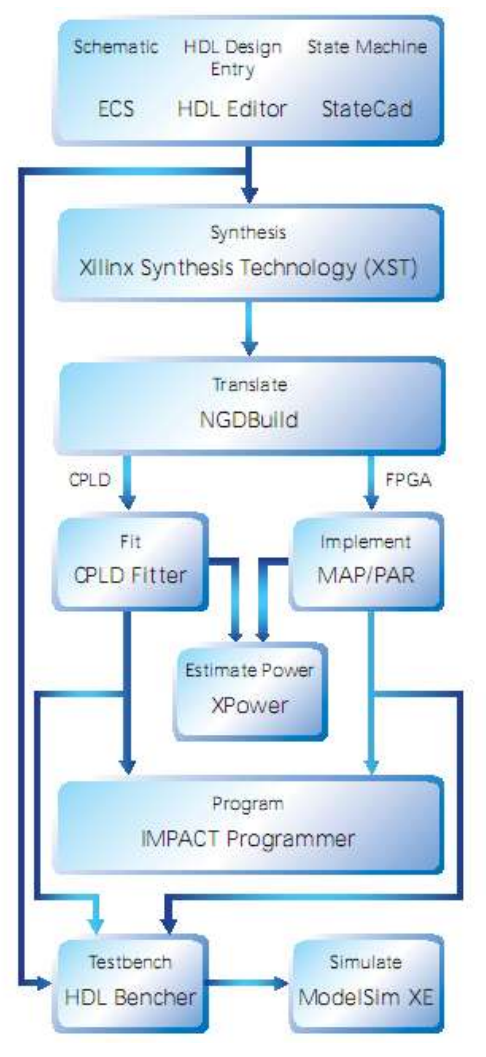

1. ábra Tervezési folyamat a WebPACK rendszerrel

Az ISE tervező rendszer alrendszerinek, részeinek működését a Project Navigator szoftver, az ISE keretprogramja fogja össze.

A tervező az elképzeléseit, terveit háromféle formában viheti be a rendszerbe.

- Beviheti kapcsolási rajz (Schematic) formájában, a Xilinx ECS (Engineering Capture System), a kapcsolási rajz készítő és beviteli program segítségével. HASZNÁLATA NEM JAVASOLT.
- Beviheti hardver leíró nyelven. Ezt a bevitelt a HDL editor rész támogatja. A támogatott nyelvek: ABEL-HDL, Verilog és VHDL. A rendszer sok mintaleírást is tartalmaz, úgynevezett sablonok (template) formájában.
- Lehetőség van arra is, hogy a tervező az elképzelt sorrendi hálózat (állapotgép) működését állapotgráf formájában adja meg. Ezt a StateCAD alrendszer segíti, mellyel megrajzolható az állapotgráf, majd ezután a StateCAD az állapotgráfból HDL leírást is tud készíteni.

A bevitel után következik a terv verifikálása, aminél azt ellenőrizzük, hogy a terv szerinti áramkör működése megfelel-e a feladat specifikációjának. A verifikálás általában szimulációval történik. A WebPACK rendszer szimulátora a Xilinx ISE Simulator.

A szimulációs vizsgálathoz a modellt működtetni, "gerjeszteni" kell, azaz a modell bemeneteire megfelelően változó jeleket kell adni. Ez az ún. tesztvektorok sorozatának ráadásával történik. A tesztvektorokat a tervező beleírhatja a HDL leírásba, mint tesztelési környezete (testbench) – a régebbi ISE verziókban rendelkezésre álló grafikus felület már nem áll rendelkezésre.

Ha a tervet rendben találtuk, akkor következhet a szintézis, amit jelen esetben a Xilinx Synthesis Technology (XST) alrendszer végez, amely ugyancsak az ISE része (megj.: szintézisre léteznek más programok is). A szintézer a HDL leírásból előállít egy minimalizált és optimalizált huzalozási listát, amely az adott FPGA primitíveket (LUT, FF), és a köztük levő kapcsolatokat tartalmazza. Ezt követik a Translate, a Map és a Place&Route fázisok (összefoglalva: implementáció). A Translate a huzalozási listákból és a felhasználói

megkötésekből (constraint-ek) generál egy fájlt, a Map leképezi ezt az adott FPGA primitív-készletére, míg végül a Place&Route elhelyezi a primitíveket az eszközben, és kialakítja a köztük levő fizikai huzalozást.

A programozói fájl előállítását követő IC beprogramozását ("égetés") az IMPACT alrendszer vezérli.

# 2. Az ISE rendszer használata az alaplaborban

#### 2.1 A választott tervezési eljárás

Az ISE rendszer meglehetősen bonyolult, ami az általa nyújtott sok szolgáltatásból is következik. A rendszer alapos megismerésére az alaplaborban nincs elegendő idő. Természetesen az alaplaborban kiváló FPGA tervezőt sem tudunk kiképezni, mert ahhoz nagyon sok speciális ismeretre és megfelelő gyakorlatra van szükség. Az érdeklődő hallgatók a Villamosmérnöki kar szakirányú képzést szolgáló szaktárgyaiban, szaklaborjaiban ilyen képzést is nyerhetnek.

Az alaplabor számára kiválasztott tervezési eljárás a terv Verilog alapú leírásán és bevitelén alapul, tehát a HDL Design Entry alrendszert használja.

A terv bevitele után következik a funkcionális ellenőrzés szimulációval.

A helyes terv elkészülte után a fejlesztés további lépései már adottak a WebPACK rendszerben. (Ezek a lépések a terv kijelölése után a **Processes** ablakban is megtekinthetők, ill. indíthatók.)

A fejlesztéshez meg kell adni az ún. felhasználói megkötéseket (User Constrains). A mi esetünkben ez annak megadását jelenti, hogy az egyes jelek az FPGA melyik lábára kapcsolódnak (egyéb constraint-ek vonatkozhatnak még az időzítési paraméterekre, valamint az egyes részegységek elhelyezésére a chipen belül).

Ezután indítható a WebPACK szintézis (Synthesize) alrendszere, majd a szintetizált RTL leírás leképzése az adott FPGA struktúrára (Implement Design: Translate, Map, Place & Route).

Legvégül az FPGA-t konfiguráló állomány elkészítése következik (Generate Programming File).

Az előzőekben vázolt tervezési lépéseket a következőkben egy mintafeladaton fogjuk bemutatni.

<u>A tervezés során betartjuk a digitális hálózatok korrekt tervezéseinek alapszabályait, amelyet a tantárgy házi feladatainak elkészítésekor is elvárunk.</u>

#### 2.2 A korrekt tervezés erre a területre vonatkozó fontosabb előírásai

#### 1. Csak szinkron sorrendi hálózatokat tervezzünk!

Az alaplaborban ennek egy szigorúbb megkötésével élünk: csak szigorúan szinkron sorrendi hálózatokat szabad tervezni, a hálózatnak csak egyetlen órajele lehet. (Erre az alaplaborban azért van szükség, mert a hallgatóknak nincs megfelelő gyakorlata, és így kevesebb probléma lép fel a terv feldolgozásánál.)

**2.** A szinkron hálózat elsődleges (kívülről érkező) bemenő jeleit szinkronizálni kell, hogy elkerüljük a bemenő jel aszinkronitása okozta metastabil állapot felléptét a rendszerben.

**3.** A tervnek ill. a készüléknek könnyen ellenőrizhetőnek kell lennie. Ezzel a témával egy külön szakterület, a tesztelhetőségre tervezés foglalkozik. Az egyszerűbb hálózatok esetén a legfontosabb előírás ezen a területen, hogy minden, a belső állapotot meghatározó tároló elemnek, regiszternek legyen törlő (alaphelyzet beállító) jele.

# 3. A mintafeladat

A mintafeladatban egy egyszerű, számlálón alapuló "készüléket" fogunk megtervezni, majd az elkészült tervet beprogramozzuk az FPGA mérőpanel FPGA IC-jébe. A tervezendő készülék funkcionális tömbvázlata a 2. ábrán látható.

A "készülék" egy egy-digites másodpercszámláló. A számláló az aktuális másodperc értéket BCD kódolással jeleníti meg a mérőpanel alsó 4 LED-jén, ebből következően ez a négy LED 0...9 értéket vehet fel. A számláló az SW0 kapcsoló állásától függően felfelé vagy lefelé számol.

A készüléket *szigorúan szinkron* sorrendi hálózattal fogjuk realizálni. Ez azt jelenti, hogy a készülék minden szekvenciális egységének ugyanaz az órajele, amit a blokkvázlaton rendszer-órajelnek (system clock) nevezünk.

Az FPGA mérőpanelre épített rendszer-órajel generátor frekvenciája 16 MHz. Azt, hogy a számláló csak másodpercenként lépjen, úgy valósítjuk meg, hogy másodpercenként egyszer 1 darab, egyetlen rendszer-órajel

szélességű impulzust adunk a számláló *ce* (clock enable) engedélyező bemenetére. Ezt az engedélyező impulzust egy ütemgenerátorral (Rate generator) állítjuk elő.

Megj.: Elvileg választhatnánk azt a megoldást is, hogy az 50 MHz-es külső órajelből generálunk egy l/másodperc frekvenciájú jelet, amit aztán ténylegesen órajelként alkalmazunk (azaz a flip-flop-ok órajel bemenetére kötjük). Ez a megoldás azonban itt most nem részletezett okok miatt FPGA-ban nem javasolt. A Mérés Laboratórium 1. tárgy során követelmény, hogy az összes flip-flop a külső órajelről működjön! A kevésbé gyakori eseményeket a most bemutatott módon, engedélyező jelekkel valósíthatjuk meg.

A hálózatot természetesen egy alaphelyzet-beállító jellel (*rst*) is ellátjuk.

A tervezés során először a készülék funkcionális egységeit (moduljait) fogjuk megtervezni, majd az egységeket a hierarchikus terv legfelső szintjén lévő Verilog modulban fogjuk összekapcsolni.

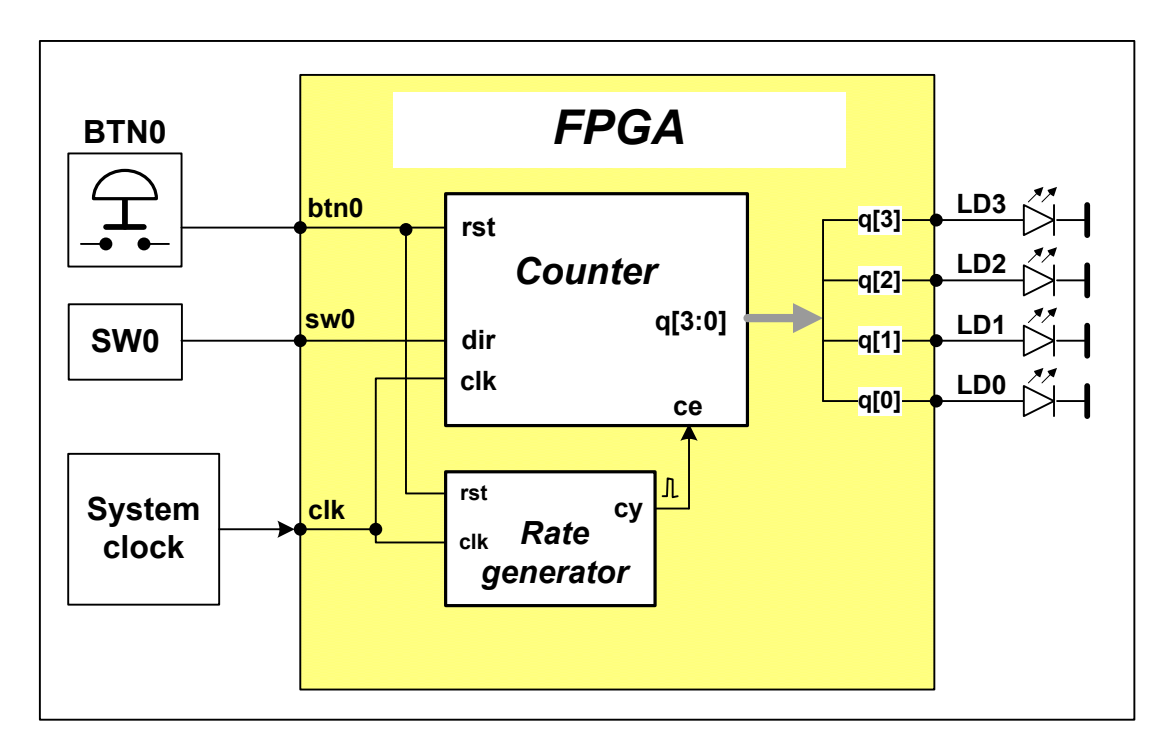

2. ábra A megtervezendő készülék funkcionális vázlata

# 4. A project létrehozása

Az ISE program indításhoz kattintson a Project Navigator ikonra, vagy a **Start** menüből indulva: **Programs** /Xilinx ISE Design Suite 13.2 / ISE Design Tools/ Project Navigator.

A mintapélda projekt létrehozásához a File menüben válassza a New Project parancsot, és töltse ki a párbeszédablakot az alábbi módon.

- A **Project Name** legyen *wpbev*. A rendszer automatikusan létrehoz egy ilyen nevű mappát a Project Location mezőben megadott elérési útnak megfelelően. Az ISE a projekthez tartozó állományokat ebbe a mappába fogja menteni. Mivel az ISE sok fájllal dolgozik, a projectet mindig lokálisan tároljuk, ne az alaplabor szerverén!
- **Top-Level source type** mezőben a legördülő ablakból válassza a **HDL**-t.

| lect the device and design flow for the pr | sject               |          |
|--------------------------------------------|---------------------|----------|
| Property Name                              | Value               |          |
| Evaluation Development Board               | None Specified      |          |
| Product Category                           | All                 |          |
| Family                                     | Spartan3E           |          |
| Device                                     | XC3S250E            |          |
| Package                                    | TQ144               |          |
| Speed                                      | 4);                 |          |
| Top-Level Source Type                      | HIX                 |          |
| Synthesia Tool                             | XST (VHOL/Verilog)  |          |
| Simulator                                  | ISim (VHDL/Verilog) | <b>X</b> |
| Preferred Language                         | Verillog            | *        |
| Property Specification in Project File     | Store all values    | *        |
| Manual Compile Order                       | .0                  |          |
| VHDL Source Analysis Standard              | VHDL-93             |          |
| Inable Metzage Filtering                   | 1                   |          |

A **Next** gombra kattintás után megjelenő **Device Properties** mezőben a **Value** oszlop legördülő listáiból (-- mely az értékekre kattintással jelenik meg --) válassza az alábbi értékeket:

Device Family: Spartan3E Device: xc3s250E Package: tq144 Speed Grade: -4 Synthesis Tool: XST (VHDL/Verilog) Simulator: ISim (VHDL/Verilog)

A Next, majd Finish gombra kattintva elkészül az üres project.

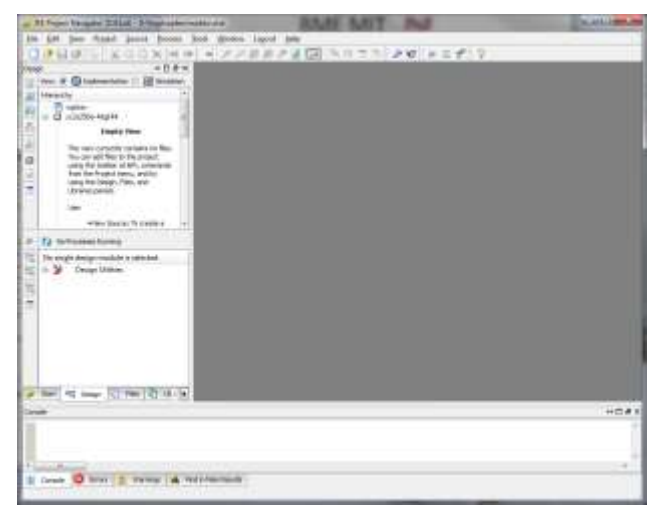

A Project Navigátor fő képernyőjén 4 ablak található:

- Balra fent a **Hierarchy** (a projekt forrásai) ablak, amely megmutatja a projekthez tartozó tervezési fájlokat azok egymáshoz való kapcsolatával együtt. Itt választhatjuk ki azt is, hogy milyen típusú fájlokat szeretnénk látni: a **Implementation** opció csak az implementációra szánt modulok fájljait mutatja, míg a **Simulation** a szimulációhoz szükséges testbench-eket is.
- **Processes** ablak, mely azt mutatja meg, hogy a felette lévő **Hierarchy** ablakban kijelölt tervezési állományon milyen feldolgozások (processes) hajthatók végre.
- A fentiek mellett jobboldalt található az **Editor** ablak, melyben a különböző tervezési fájlokat megtekinthetjük és szerkeszthetjük.
- Legalul van a **Console** (üzenet) ablak, mely az éppen most futó ill. futott tervezési folyamat log-fájljait tartalmazza. Ennél az ablaknál négyféle nézet közül választhatunk a fülekkel. A **Console** nézetben a teljes üzeneteket látjuk. Nagyon hasznos a **Warnings** (figyelmeztetések) és az **Errors** (hibák) nézet, mely a hosszú log-fájlokból kigyűjti a figyelmeztetéseket ill. a hibaüzeneteket.

# 5. A számláló modul leírásának elkészítése

#### 5.1 A számláló modul keretének létrehozása

A modul-leírásokat többféleképpen is készíthetjük. A tervező által választott eljárás, "stílus" függ a tervező gyakorlatától, de részben egyéni ízlés kérdése is. Ebben a bevezetőben is igyekszünk többféle stílust bemutatni.

A gyakorlott tervező a leírást elkészítheti saját kedvenc editorával, majd a forrást hozzáadhatja a projekthez a **Project / Add Source** vagy **Project / Add Copy of Source** paranccsal. A kezdő számára mindenképpen az ISE saját HDL editorának használata ajánlott, mert az beépített környezetfüggő súgóval rendelkezik, és a kulcsszavakat automatikusan kék színnel jelzi.

Új modul létrehozásához a **Project** menüben kattintson a **New Source** parancsra, és válassza a **Verilog Module**-t forrásként. A létrehozandó modul neve legyen *count\_sec*, amit a **File Name** ablakba kell beírni, és jelölje ki az **Add to Project** opciót. A **Next** gombra kattintás után a **Define Verilog Source** wizard felkínálja a portlista szerkesztését, amit most el is fogadunk.

| 🥪 New Source Wicard                                                                                                    | IT Put            | X     |  |  |  |
|----------------------------------------------------------------------------------------------------|-------------------|-------|--|--|--|
| Select Source Type<br>Select source type, file name and its location.                                                                              |                   |       |  |  |  |
| IP (CORE Generator & Architecture Wizard)     Schemetic     System Generator Project     User Document     Verilog Module     Working Text Finture | Die name:         |       |  |  |  |
| VHDL Module<br>VHDL Library                                                                                                    | count_sec         |       |  |  |  |
| VHDL Package                                                                                                    | Logationi         |       |  |  |  |
| WHDL Test Bench<br>Embedded Processor                                                                                                    | D: Ypgs (vipbev   | (m)   |  |  |  |
|                                                                                                    | () Add to project |       |  |  |  |
| More Infe                                                                                                    | test >            | Canol |  |  |  |

Vegyük elő a blokkvázlatot, és annak alapján kezdjük el a bemenetek majd a kimenetek beírását. A q jel buszkimenet, ezért a **Direction** oszlop megfelelő sorára kattintva a legördülő listából válasszuk az *output* irányt, és az MSB ablakba pedig írjunk 3-at a négy LED vezérléséhez.

| Specify ports for module. |           |    |     |     |     |  |
|---------------------------|-----------|----|-----|-----|-----|--|
| Module name count_sec     |           |    |     |     |     |  |
| Port Name                 | Direction | i  | But | MSB | LSB |  |
| cR                        | input     |    | m   |     |     |  |
| गमें                      | input     |    | 筥   |     |     |  |
| C#                        | input     | 1. | 반   |     |     |  |
| di                        | input     |    | 23  |     |     |  |
| 4                         | output    |    | N   | 3   | 0   |  |
|                           | input     |    | 10  |     |     |  |
|                           | input     |    | 123 |     |     |  |
|                           | Input     |    | 8   |     |     |  |
|                           | input     |    | 包   |     |     |  |
|                           | input     |    | 21  |     |     |  |

**Next** majd **Finish** klikk után az editor ablakban megjelenik a modul kerete a portlistával és a jeldeklarációkkal:

```
module count_sec(
    input clk,
    input rst,
    input ce,
    input dir,
    output [3:0] q
);
endmodule
```

#### 5.2 Modul működési leírásának létrehozása sablon segítségével

Az ISE fejlesztő rendszer sok funkcionális elem HDL nyelvű leírási vázát tartalmazza, amit itt sablonnak (template) neveznek. A számláló működési leírását (a modul törzsét) készítsük el ilyen sablon segítségével.

Az Edit menüben válassza a Language Templates parancsot, és a megjelenő ablakban válassza ki a Verilog \ Synthesis Constructs \ Coding Examples \ Counters \ Binary \ Up/Down Counters mappából a w\_CE\_and\_Sync\_Active\_High\_Reset (with Count Enable and ...) állományt, és az editor ablakban megjelenő leírás-sablont másolja át a HDL editorban megnyitott *count\_sec.v* állományba, a modul fejléce alá.

A sablonban nem valódi, hanem funkcióra utaló általános jelnevek szerepelnek, mint pl. <reg\_name>, <up\_down>. Ezeket természetesen át kell írni a portlistában szereplő valódi jelneveknek megfelelően: <reg\_name> helyet q, <up\_down> helyet dir és így tovább. Ezután a modul-leírás az alábbiak szerinti lesz.

```
module count sec(
   input clk,
   input rst,
   input ce,
   input dir,
   output [3:0] q);
reg [3:0] cntr;
always @(posedge clk)
if (rst)
   cntr <= 0;
else if (ce)
   if (dir)
      cntr <= cntr + 1;</pre>
   else
      cntr <= cntr - 1;
assign q = cntr;
endmodule
```

#### Értelmezze az always utasítás sorait!

Megjegyzés: A Synthesis Constructs mappa tulajdonképpen egy példatár, érdemes körülnézni benne, a "házi feladathoz" is találhat használható ötleteket, modulokat.

#### 5.3 A sablon szerinti leírás módosítása

A sablon szerinti működés nem felel meg pontosan az elképzeléseinknek, ezért azt megfelelően módosítani fogjuk. Gondoljuk át, hogy mi a számunkra szükséges funkcionalitás, kezdjük az alacsonyabb helyiérték megvalósításával (és ebből kifolyólag a fenti kód cntr változóját a további funkcionális bővítésre való tekintettel nevezzük át ("cntr\_d0"-ra).

A fel/le számlálást egy 4 bites regiszter (D flip-flop, mely rendelkezik reset és órajel engedélyező bemenetekkel is) illetve a regiszter kimenetét használó kombinációs logika valósítja meg; utóbbi állítja elő a regiszter kimenet egyel növelt és csökkentett értékét (INC illetve DEC blokk). A számláló aktuális értékét tároló regiszter tartalmát minden órajel ütemben frissítjük, amikor a külső engedélyező jel (*ce*) '1' értékű és a külső reset inaktív (*rst* = '0').

A regiszter bemenetére az aktuális vezérlőjelek alapján a következő értékek kerülhetnek:

- felfelé számlálás (dir == 1)
  - o a számláló elérte a végértékét (9): 0
  - o nem érte el a végértékét: aktuális érték + 1
- lefelé számlálás (dir == 0)
  - o a számláló elérte a végértékét (0): 9
  - o nem érte el a végértékét: aktuális érték 1

A végértékek detektálásához két egyenlőség komparátort használhatunk, melyek a számláló regiszterének kimenetét hasonlítják össze 9-cel illetve 0-val. Ezen megfontolások alapján az alábbi blokkvázlat adódik:

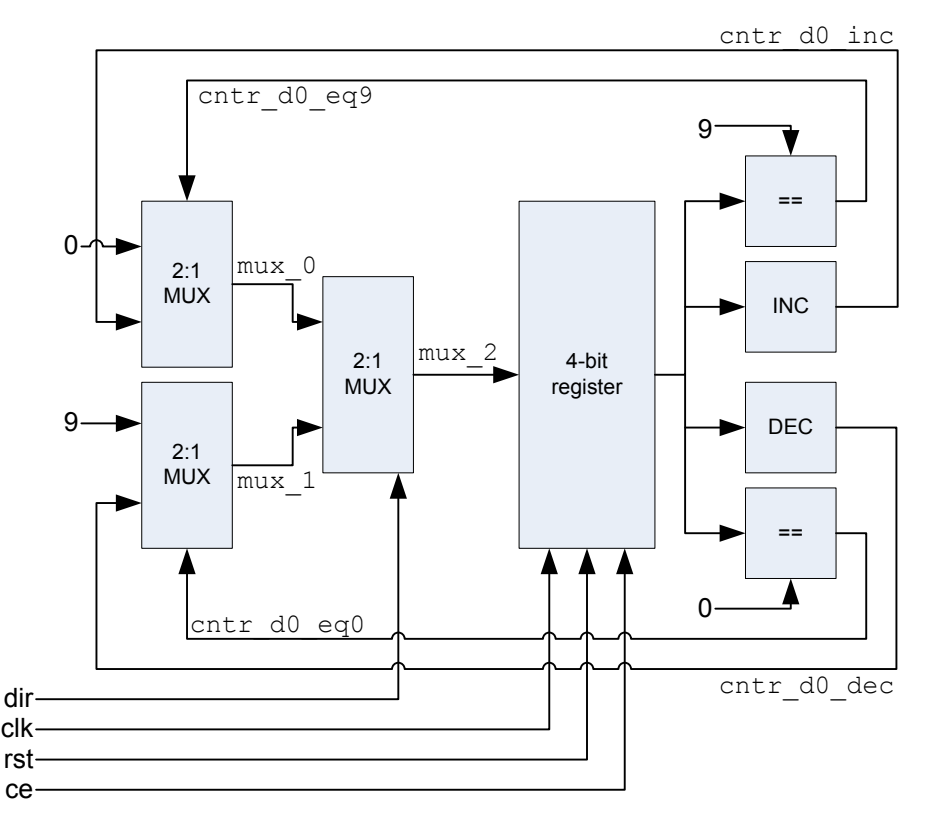

Első Verilog leírásunkban ragaszkodjunk a blokkvázlatnak tökéletesen megfelelő struktúrához. A belső jelek használatához ezeket deklarálnunk kell: a sorrendi hálózatot megvalósító változó (regiszter) *reg* típusú, míg kombinációs logikát realizáló változók legyenek *wire* típusúak.

```
reg [3:0] cntr_d0;
wire [3:0] cntr_d0_inc, cntr_d0_dec;
wire [3:0] mux_0, mux_1, mux_2;
wire cntr_d0_eq0, cntr_d0_eq9;
always @(posedge clk)
if (rst)
    cntr_d0 <= 0;
else if (ce)
    cntr_d0 <= mux_2;
assign cntr_d0_inc = cntr_d0 + 1;
assign cntr_d0_dec = cntr_d0 - 1;
assign cntr_d0_eq0 = (cntr_d0 == 0);
assign cntr_d0_eq9 = (cntr_d0 == 9);
assign mux_0 = (cntr_d0_eq9) ? 0 : cntr_d0_inc;
assign mux_1 = (cntr_d0_eq0) ? 9 : cntr_d0_dec;
assign mux_2 = (dir) ? mux_0 : mux_1;
```

Az egyetlen *always* blokkunk érzékenységi listájában az órajel felfutó éle található, így a benne levő értékadások csak ekkor értékelődnek ki, azaz az itt írt változóból ténylegesen D FF-ok realizálódnak. A létrejövő D FF-ok tartalma azonban csak akkor módosul, ha a külső *ce* jel '1' értékű. A többi változónk *wire* típusú, így ezeknek csak az *assign* utasítással adhatunk értéket, implementáció után pedig kombinációs logikát eredményeznek.

A Verilog ugyanakkor viszonylag magas szintű nyelv, így lehetőség van a fenti leírással funkcionálisan ekvivalens, de könnyebben értelmezhető és tömörebb kód írására is:

```
reg [3:0] cntr_d0;
wire cntr_d0_eq0, cntr_d0_eq9;
always @(posedge clk)
```

```
if (rst)
   cntr d0 <= 0;
else if (ce)
   if (dir)
                        //DIR=1: count up
      if (cntr d0 eq9)
         cntr d0 <= 0; //overflow</pre>
      else
         cntr d0 <= cntr d0 + 1;
                         //DIR=0: count down
   else
      if (cntr d0 eq0)
         cntr d0 <= 9;
      else
         cntr_d0 <= cntr_d0 - 1;</pre>
assign cntr d0 eq0 = (cntr d0 == 0);
assign cntr d0 eq9 = (cntr d0 == 9);
```

# 5.4 A modul-leírás szintaktikai ellenőrzése

Miután gondosan átnéztük a forrás-állományt (pl. nem hiányzik-e helyenként utasítást lezáró pontosvessző), a fejlesztő rendszerrel is végeztethetünk szintaktikai ellenőrzést. Jelöljük ki az ellenőrzendő modult a **Project** (és amennyiben több modulunk van, állítsuk be ezt top modulnak: jobb klikk és **Set as Top Module**) ablakban, majd a **Processes** ablakban egy kettős kattintással indítsuk el a **Synthesize-XST / Check Syntax** alkalmazást. A vizsgálat eredménye az alsó üzenet-ablakban jelenik meg, ahol a megfelelő fülekkel külön megtekinthetjük a hibaüzeneteket (Errors) és figyelmeztetéseket (Warnings).

Egyébként az ISE alrendszerei minden további feldolgozást a kiinduló állomány ellenőrzésével kezdenek, így a következő szakaszban leírt szimuláció-indítással automatikusan egy ellenőrzés is végrehajtódik.

# 6. A modul ellenőrzése szimulációval

#### 6.1 Az ellenőrzési környezet létrehozása

Az ellenőrzési környezet (testbench, tesztelési környezet) létrehozása az egységet működtető jelformák (gerjesztő jelek) megadásával történik. A tesztelési környezet elnevezéssel kapcsolatban megjegyezzük, hogy itt a tesztelés helyett verifikálásról kellene beszélni, mert azt ellenőrizzük, hogy a tervezett berendezés a specifikációnak megfelelően fog-e működni. A tesztelés a gyártási folyamat része, a teszteléssel azt ellenőrzik, hogy a gyártott egység hibátlan másolata-e a jóváhagyott mintának.

Ahhoz hogy az elkészített, implementációra szánt tervet ellenőrizni tudjuk, létre kell hoznunk egy környezetet, amely a tesztelendő rendszer bemeneteit megfelelően gerjeszti (testbench). Régebbi ISE verziókban lehetőség volt a gerjesztőjelek grafikus felületen történő megadására, az újabb verziókból azonban kikerült ez a funkció, így az egyetlen lehetőség a HDL nyelvű leírás.

Első lépésként adjunk hozzá a project-hez egy új forrást: **Project / New Source** ablakban válassza a **Verilog Test Fixture** opciót. A fájl neve legyen **tb\_counter**!

A következő ablakban válasszuk ki azt a modult, amelyhez a testbench-et generáljuk – jelen esetben egyetlen modulunk van – count\_sec –, így értelemszerűen ez az egyetlen választási lehetőség.

**Next**, **Finish** kattintásokkal hagyjuk jóvá a file generálását, így visszajutunk az ISE főablakába. A bal felső **View** résznél **Simulation**-t választva a **Hierarchy** ablakban megjelenik a testbench file is, aminek a tesztelendő modul egy almodulja (a hierarchia a modul neve előtti + jellel bontható ki).

|          | Eile <u>E</u> dit <u>V</u> iew <u>Project</u> <u>Source</u> <u>P</u> rocess | s <u>T</u> o | ols <u>W</u> i | ndow La <u>v</u> out |
|----------|-----------------------------------------------------------------------------|--------------|----------------|----------------------|
| Ľ        | ) ❷ @ @   ≗   \\$ @ @ X   > o                                               | (            | » 🎤            | PBBP                 |
| Desig    | gn The Ax                                                                   | 48           | 14             | 11                   |
| TT       | View: O 🙀 Implementation (@) 🌆 Simulation                                   |              | 15             | // Verilog           |
| -        | Behaviore                                                                   | 1            | 16             | 11                   |
| 9        |                                                                             |              | 17             | // Depende           |
| 自        | Hierarchy                                                                   | 10           | 18             | 11                   |
| -        | - 🧧 wpbev                                                                   | -            | 19             | // Revisio           |
| a a      | 🖻 🛄 xc3s200-4ft256                                                          |              | 20             | // Revisio           |
| E        | 😑 🔽 tb_counter (tb_counter.v)                                               | NO.          | 21             | // Additic           |
| ee l     | uut - count_sec (count_sec.v)                                               | -            | 22             | 11                   |
| 1        |                                                                             | 16           | 23             | 11111111             |
|          |                                                                             | 94           | 24             |                      |
| 2        |                                                                             |              | 25             | module tb            |
| -        |                                                                             | 74           | 26             |                      |
| 1.190    |                                                                             | 14           | 27             | // Inpu              |
|          |                                                                             |              | 28             | reg clk              |
|          | No Processes Pumping                                                        |              | 29             | reg rst              |
| <u> </u> | (2 No Processes Running                                                     |              | 30             | reg ce;              |
| 聖白       | No single design module is selected.                                        |              | 31             | reg dir              |
| EVA      | Decign Utilities                                                            |              | 32             | reg [3:              |
| ×4       | a a besign ounces                                                           |              | 33             |                      |
| 1        |                                                                             |              | 34             | // Inst              |
| ~ 41     |                                                                             |              | 35             | count_s              |
|          |                                                                             |              | 36             | .clk                 |
|          |                                                                             |              | 37             | .rst                 |
|          |                                                                             |              | 38             | .ce (                |
|          |                                                                             |              | 39             | .dir                 |
|          |                                                                             |              | 40             | • d (d               |
|          |                                                                             |              | 41             | );                   |
|          |                                                                             |              | × 1            | I                    |
| 155      | Start Design Tiles Libraries                                                |              | Li de co       | count_sec.v          |
| -        |                                                                             | 30           | 12.0           | annannan             |

# 6.2 Gerjesztőjelek létrehozása

Az automatikusan generált Verilog Test Fixture file az alábbiakat tartalmazza:

- a tesztelendő modul példányosítása
- a bemeneti jelek esetén reg típusú változók deklarálása
- a kimeneti jelek esetén wire típusú változók deklarálása
- az összes bemeneti változó 0-ba állítása

A létrehozott Verilog kód (a fentiekben elmondottak alapján ennek értelmezését az olvasóra bízzuk):

```
`timescale lns / lps
module tb_conter;
// Inputs
reg clk;
reg rst;
reg ce;
reg dir;
// Outputs
wire [3:0] q;
// Instantiate the Unit Under Test (UUT)
count sec uut (
```

```
.clk(clk),
      .rst(rst),
      .ce(ce),
      .dir(dir),
      .q(q)
);
initial begin
      // Initialize Inputs
      clk = 0;
      rst = 0;
      ce = 0;
      dir = 0;
      // Wait 100 ns for global reset to finish
      #100;
      // Add stimulus here
end
endmodule
```

Mint minden sorrendi hálózathoz, a tesztelendő számlálóhoz is szükséges egy órajel előállítása. A szimuláció 0. pillanatában a *clk* változó értéke 0 (lásd: fenti *initial* blokk). Az órajel nem más, mint egy 50%-os kitöltési tényezőjű négyszögjel; ez generálható pl. úgy, hogy adott időegységenként invertáljuk az aktuális értéket. Egy lehetséges Verilog kód (megj.: az *always* blokk a fenti *initial* blokkokon kívül van!):

always #5
 clk <= ~clk;</pre>

Mivel a *timescale* direktívában a beállított időegység ns, így a generált négyszögjel alacsony és magas állapota is 5 ns hosszúságú, tehát a periódusideje 10 ns (100 MHz frekvencia). Ennek viselkedési szimulációnál nincs jelentősége, az FPGA belső időzítéseit figyelembevevő implementáció utáni szimuláció esetén azonban már fontos a megfelelő frekvenciájú órajel használata.

A rst, ce és dir vezérlőjeleket generáljuk az alábbi módon:

- a *rst* legyen '1' értékű a szimuláció 7 27 ns alatt
- a ce legyen '1' értékű 107 ns után
- a *dir* váltson '1'-be 1007 ns után

Ezt az alábbi Verilog kóddal generálhatjuk

```
initial
begin
    #7 rst <= 1;
    #20 rst <= 0;
end
initial
    #107 ce <= 1;
initial
    #1007 dir <= 1;</pre>
```

Megjegyzések:

- egy initial blokkon belül a késleltetések összeadódnak
- az *initial* blokkok futása párhuzamosan történik, mindegyik a 0. időpillanatban indul

# 6.3 Funkcionális szimuláció az ISE Simulator segítségével

Ennél a tervezési lépésnél végzett szimulációval tulajdonképpen csak a funkcionalitást ellenőrizzük. Az ISE Simulator az elemkésleltetéseket is figyelembe tudja venni, de ennél a szintnél a terv még nincs leképezve egy valódi IC típusra, ezért nem tudunk valódi késleltetési értékekkel számolni.

A Project Navigator program View opciói közül válassza ki a Simulation-t, majd a Hierarchy ablakban jelölje ki a testbench fájlt (*tb\_counter*). A Processes ablakban indítsa el az ISim Simulator / Simulate Behavioral Model programot.

**FIGYLEM**: Szimulációhoz a **Hierarchy** ablakban mindig a testbench file-t kell kiválasztani!! A szimulátor akkor is elindítható, ha az implementációra szánt modult választjuk ki, de ebben az esetben a bemeneti jeleket semmi nem fogja meghajtani, azaz a modul nem fog működni (ebben az esetben a szimuláció hullámforma ablakában az összes bemeneti jel nagyimpedanciás (kék), míg a kimeneti jelek nem definiáltak (piros)).

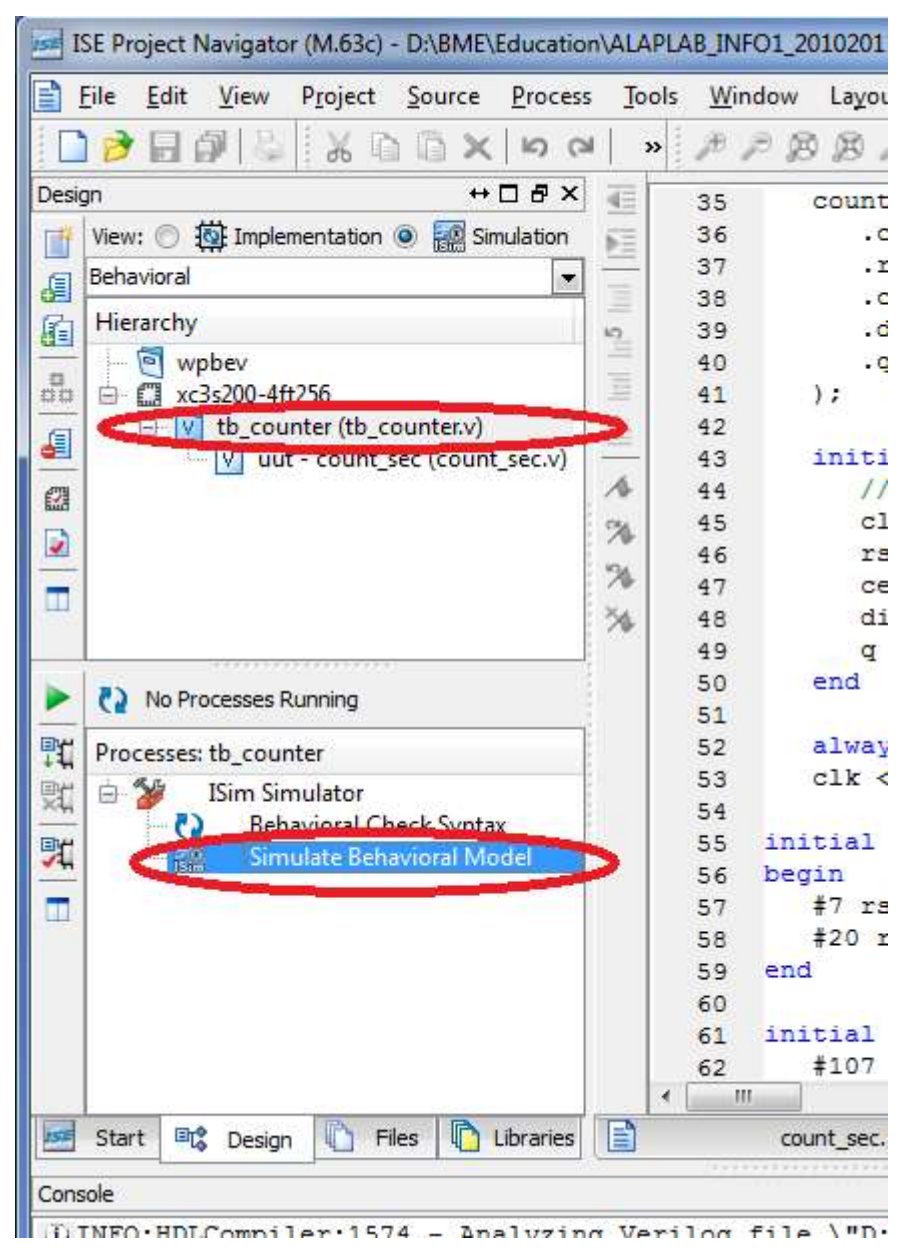

A szimuláció eredménye egy új ablakban fog megjelenni (5. *ábra*). Érdemes megfigyelni, hogy a *rst* jel aktiválását megelőzően a tároló elemek (regiszterek) értékét a szimulátor – helyesen - határozatlannak (unknown) tekinti, amit X értékkel jelez (piros szín).

| Tim (M.63c) - [Detault.mcfg*]                                             |                          |                          |                            | 11. The second     |                    |                              |                               |
|---------------------------------------------------------------------------|--------------------------|--------------------------|----------------------------|--------------------|--------------------|------------------------------|-------------------------------|
| Elle Edit. Yiew Simulation                                                | Window Layout            | Help                     |                            |                    |                    |                              |                               |
|                                                                           | (A) 10 CH (B)            | MITOR                    | BER /                      | 12 11              | BIR                | 也世 1 广                       | 🐴 🛄 🕨 🗚 1.00us 💌 😪 🛙          |
| Instances and Processes ++ C & ×                                          | Objects                  | +=                       | 18× 🗯                      |                    |                    | 30.000 mi                    |                               |
|                                                                           | Simulation Objects for   | to_counter               | Ran                        | ie .               | V Dins             | 150 ns                       | 100 ns  150 ns                |
| Instance and Process Name                                                 | Cash San and San S       | 21 mg 5 mg               |                            | clk                | °                  | <b>ARBAN</b>                 |                               |
| b in th_counter                                                           | Object Name              | Value                    |                            | rst                | 0                  |                              |                               |
| p 😈 ges                                                                   | b 🐴 qistiji              | 0001                     | 0                          | ce                 | 0                  |                              |                               |
|                                                                           | 15 est                   | a.                       |                            | dit                | 0                  |                              |                               |
|                                                                           | 15 40                    | 1                        | 12                         | 和度                 | • <u> </u>         | 0                            | X9X8X7X6X5X4X2                |
|                                                                           | 10 de                    | 0                        | 22                         |                    |                    |                              |                               |
|                                                                           |                          |                          | +                          |                    |                    |                              |                               |
|                                                                           |                          |                          |                            |                    |                    |                              |                               |
|                                                                           |                          |                          |                            |                    |                    |                              |                               |
|                                                                           |                          |                          | - <b>D</b>                 |                    |                    |                              |                               |
|                                                                           |                          |                          | 23                         |                    |                    |                              |                               |
|                                                                           |                          |                          | [33]                       |                    |                    |                              |                               |
|                                                                           |                          |                          | =                          |                    |                    |                              |                               |
|                                                                           |                          |                          | _                          |                    |                    |                              |                               |
|                                                                           |                          |                          |                            |                    |                    |                              |                               |
|                                                                           |                          |                          |                            |                    |                    |                              |                               |
|                                                                           |                          |                          |                            |                    |                    |                              |                               |
|                                                                           |                          |                          |                            |                    | X1: 30,000         | /is                          |                               |
| A Instanc. 🔒 Memory 💽 ()                                                  | 9 ( m.                   |                          |                            | Default            | wcfg*              |                              |                               |
| Console                                                                   |                          |                          | 11-11                      |                    |                    |                              | += D 8                        |
| WARNANG DECOMPTING NOTIFIE HE WAS                                         | YOU U.                   |                          |                            |                    |                    |                              |                               |
| Please run the Nimx License Configura<br>(sion or "Manage Nimx Licenses") | don Manager.             |                          |                            |                    |                    |                              |                               |
| to assist in obtaining a license.                                         |                          |                          |                            |                    |                    |                              |                               |
| WARNING:Security:42 - Your software sub                                   | scription period has lap | sed. Your current versio | n of Xilirox tools will co | ntinue to function | s, but you no long | ger qualify for Xilirox soft | vare updates or new releases. |
|                                                                           |                          |                          |                            |                    |                    |                              |                               |
| There a first survivor of the                                             |                          |                          |                            |                    |                    |                              |                               |
| Time resolution is 1 ps                                                   |                          |                          |                            |                    |                    |                              |                               |
| Simulator is doing circuit initialization process                         | 25.                      |                          |                            |                    |                    |                              |                               |
| Finished circuit initialization process.<br>ISimo                         |                          |                          |                            |                    |                    |                              |                               |
| Corsole Steakpoints                                                       | Find in Files Results    | Search Results           |                            |                    |                    |                              |                               |
| and server 1 we start to a 1 we                                           |                          |                          |                            |                    |                    |                              | Even Trener 1 000 000 or      |
|                                                                           |                          |                          |                            |                    |                    |                              | sim time: 1,000,000 pe        |

5. ábra A szimuláció eredménye a Xilinx ISE Simulator hullámforma ablakában

Az egyes jelnevekre kattintva lehetőség van a kijelzés formátumát megváltoztatni. A q[3:0] kimenet esetén ezt hexadecimálisra állítva máris könnyebben ellenőrizhető a helyes működés.

Sokszor nagyon hasznos a modulok belső jeleit vizsgálni – ennek elvégzéséhez nem szükséges ezeket a jeleket kivezetni a modulból, a szimulátorban egyszerűen hozzáadhatjuk őket a **Wave** ablakhoz. A bal oldali ablakban az **Instances and Processes** fülre klikkelve megjelenik a szimulációs hierarchia, amelyben megtalálható a példányosított *count\_sec* modul (UUT – unit under test – néven). Kiválasztva ezt a modult, majd az **Objects** fülre klikkelve látjuk a modul összes jelét, melyek közül a vizsgálni kívánt jel egyszerű drag-and-drop módszerrel adható hozzá a **Wave** ablakhoz (6. ábra). Ezután már csak a szimuláció újraindítására van szükség ahhoz, hogy a jelek értékeit figyelemmel tudjuk követni (Kék, enter-szerű gomb a felső menüben, majd a homokórás play-szerű gomb).

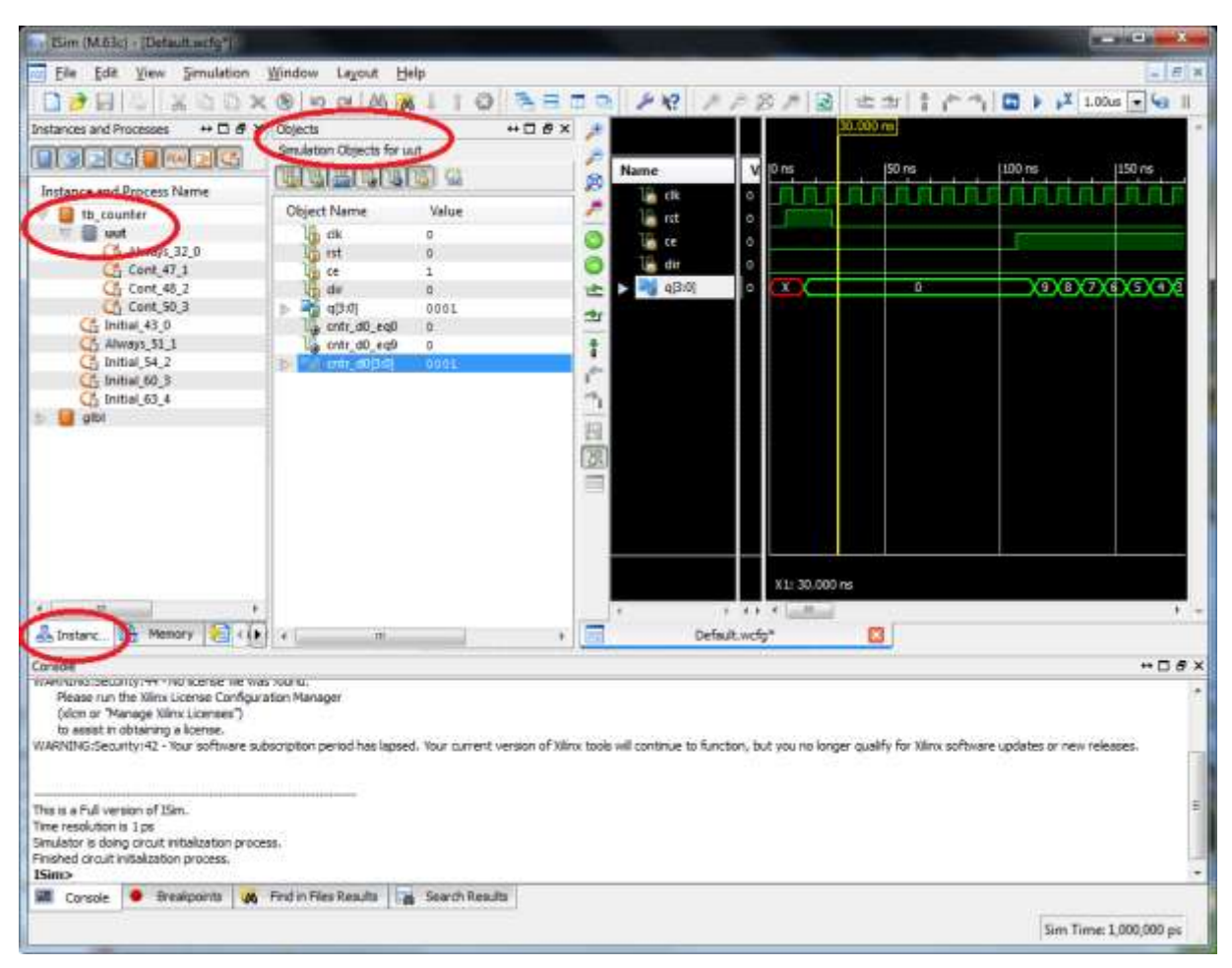

6. ábra Szimuláció belső jelekkel

# 7. A készülék további funkcionális egységeinek megtervezése

#### Az ütemgenerátor modul

A modul neve legyen röviden "rategen". A **Project / New Source** paranccsal egy Verilog Module típusú fájlt generálunk, melynek neve rategen, majd a portlista táblázatot üresen hagyva **Next** és **Finish** gombot nyomunk.

Az ütemgenerátor lényegében egy számláló, mely az FPGA mérőpanel 16 MHz-es órajelét 16 millióval osztja le (azaz 0-tól 15999999-ig számol). Ekkora osztáshoz egy legalább 24 bites bináris számlálóra van szükség. A számláló neve legyen Q, amit regiszterként kell deklarálni (reg [23:0] Q;).

A megvalósítandó egység blokkvázlata tehát:

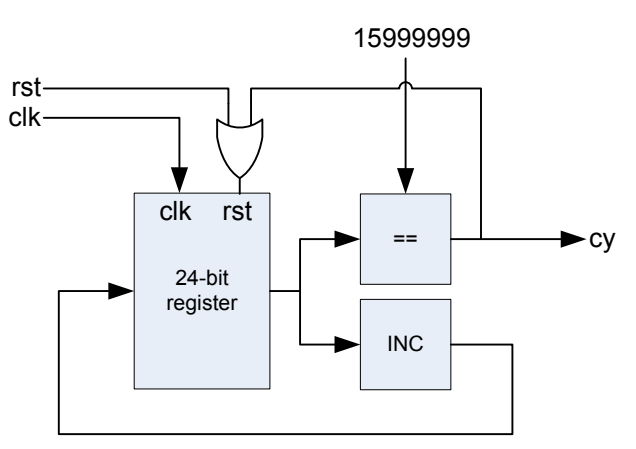

Az ezt megvalósító Verilog kód:

```
module rategen(
    input clk, rst,
    output cy
    );
    //Generate 1 clock wide pulse on output CY
reg [23:0] Q;
always @(posedge clk)
begin
   if (rst | cy)
      0 <= 0;
   else
      Q <= Q + 1;
end
assign cy = (Q == 15999999);
//assign cy = (Q == 4);
endmodule
```

A modul-leírásban jelenleg "kikommentezve" egy másik osztásarány is fel van tüntetve. Ezt az osztásarányt a terv szimulációval történő ellenőrzésénél használhatjuk. Az "üzemi" osztásaránynál a modul kimenetén csak minden 16 milliomodik szimulációs lépésnél lenne változás, ami elfogadhatatlan futási időkhöz vezet.

#### 8. A legfelső szintű modul és felhasználói megkötések létrehozása

A legfelső szintű modul írja le a funkcionális egységek kapcsolódásait és az egész készülék kapcsolatát a külvilággal. A legfelső modulban általában sok ki- és bemenet és jó néhány funkcionális modul szerepel. Az ebből következően nagyszámú jelnevet körültekintően kell megadni.

A **Project / New Source / Verilog module** parancesal hozzunk létre egy *wpbevtop1* modul-keretet.

A top modul leírásának elkészítéséhez vegyük elő ismét a készülék funkcionális tömbvázlatát (2. *ábra*), amelynek alapján a tervezést elkezdtük. A top modul lényegében ezt a tömbvázlatot írja le.

Az áttekinthetőség és a könnyebb megértés érdekében ezt a vázlatot egy kissé átrajzoltuk (7. *ábra*), a modulleírás szempontjait figyelembe véve.

A top modul be- és kimeneteit tulajdonképpen tetszés szerint nevezhetjük el, de az elnevezésnek összhangban kell lennie a felhasználói "pin"-megkötésekben (az FPGA egyes lábaira milyen jelek kapcsolódjanak) szereplő elnevezésekkel. A laborban használt fejlesztői kártya összes I/O lábát definiálja az ehhez tartozó UCF file, ami a dokumentáció 15. oldalán található. Jelen esetben azonban ne ezt használjuk, hanem készítsünk saját ucf filet! Minden elem (kvarc, gombok, kapcsolók) mellett a kártyán megtaláljuk, az az FPGA mely lábára csatlakozik.

Vegyük elő a tömbvázlatot, és sorban írjuk át a jelneveket az input/output listába.

```
module wpbevtop1(
    input clk, btn0, sw0,
    output [3:0] q
);
```

Mint a bevezetőben már említettük, korrekt tervezésnél a szinkron hálózat elsődleges (kívülről érkező) bemenő jeleit szinkronizálni kell, hogy elkerüljük a bemenő jel aszinkronitása okozta metastabil állapot felléptét a rendszerben Ebben a feladatban a szinkronizáló hálózatot nem érdemes külön modulként leírni, mert az áttekintést az nem javítja. Egyszerű, egyfokozatú szinkronizáló hálózatot választunk, melyet egy, a top modulban elhelyezett *always* utasítással írunk le.

```
reg rst, dir;
always @(posedge clk)
//Synchronize inputs
begin
   rst <= btn0;
   dir <= sw0;
end
```

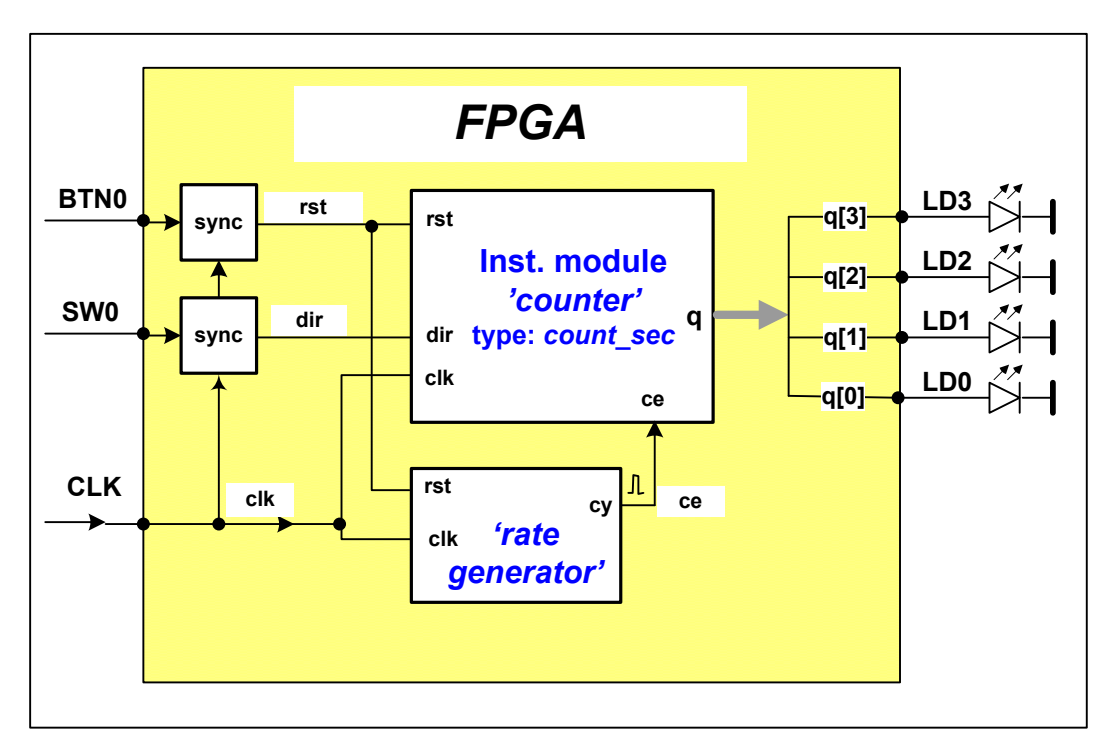

7. ábra A top modul vázlata

Ezután következzen a modulok példányosítása (behelyezése). A példányosításnál meg kell adni a top modulban aktuális jelneveket is (azaz a top modulban érvényes jeleket "rá kell kötni" a példányosított modul portjaira). Ha egy modul csak egyszer fordul elő, (ill. többszöri példányosítás esetén az egyik példánynál) az aktuális jelnév lehet a modul-definícióban szereplő jelnév is. Ezt a mintapéldánkban többször is alkalmazzuk. Egy jelnév tulajdonképpen egy összekötő vezetéket (wire) is jelent. Figyeljünk arra, hogy a Verilog a nem deklarált jeleket 1 bites wire típusúnak tekinti (ez a helyzet akkor is, ha elgépeljük a változó nevét). Mivel a jel így automatikusan deklarálódik, számos esetben hibaüzenetet (Error) nem kapunk, csak a működés nem megfelelő. A Warning-ok között viszont felfedezhető a hiba. Ha két modul valamely portjainak aktuális jelneve azonos, akkor az a két kivezetés össze van kötve. Ez vonatkozik a top modul egyéb elemeire is.

Ha két pontot össze akarunk kötni, melyekhez eltérő aktuális jelnév tartozik, akkor az összekötést az assign utasítással tudjuk megvalósítani.

A példányosítást kezdjük az 1 másodperces engedélyező jelünket generáló rategen modullal. Induljunk ki a modul deklarációjából:

```
module rategen(
    input clk,rst,
    output reg cy
);
```

Először is töröljük ki a module kulcszót, majd a modul típusa után adjuk meg a példány nevét. Végül pedig csatlakoztassuk a példány portjaihoz a top modul megfelelő jeleit.

```
wire ce;
rategen rategenerator(
   .clk(clk),
   .rst(rst),
   .cy(ce)
);
```

Lehetőség van egy alternatív port-jel hozzárendelésre is, amikor a modul deklarációnak megfelelő sorrendben felsoroljuk a portokhoz kapcsolódó jeleket. Mivel ez sorrend alapú hozzárendelés (azaz könnyebb elrontani), így használata nem javasolt. Az engedélyező jel generátorunkra ez a következőképp nézne ki.

```
rategen rategenerator(clk, rst, ce);
```

Bár ez a megoldás nyilvánvalóan kevesebb gépeléssel jár, használata mégsem ajánlott, hiszen jóval több hibára ad lehetőséget.

Folytassuk a másodpercszámlálónk beillesztésével.

```
count_sec counter(
   .clk(clk),
   .rst(rst),
   .ce(ce),
   .dir(dir),
   .q(q)
);
```

A bemeneti szinkronizációval és az almodulok beillesztésével tehát a teljes top level modulunk a következőképp néz ki.

```
module wpbevtop1(
    input clk,btn0, sw0,
    output [3:0] q
    );
reg rst, dir;
always @(posedge clk)
//Synchronize inputs
begin
   rst <= btn0;</pre>
   dir <= sw0;
end
wire ce;
rategen rategenerator(
   .clk(clk),
   .rst(rst),
   .cy(ce)
);
count sec counter(
   .clk(clk),
   .rst(rst),
   .ce(ce),
   .dir(dir),
   .q(q)
);
endmodule
```

A láb-hozzárendelések elvégzéséhez egy constraint fájlt adunk a projecthez. Válasszuk ki a (már ismerős) **Project / New Source** menüpontot, a felbukkanó ablakban pedig álljunk az **Implementation Constraint File**-ra, névnek pedig válasszuk a *counter pins*-t.

A megfelelő mennyiségű **Next/Finish** gomb megnyomása után a **Sources** ablakban meg is jelenik a *counter\_pins.ucf* fájl. Ha sikeresen lelestük a panelről a használt lábak nevét, az alábbihoz egészen hasonlatos *ucf* filet kapunk. (Ugye? <sup>©</sup>)

```
NET "clk" LOC="p56";
NET "btn0" LOC="p38";
NET "sw0" LOC="p101";
NET "q[3]" LOC="p53";
NET "q[2]" LOC="p54";
NET "q[1]" LOC="p58";
NET "q[0]" LOC="p59";
```

# 9. A megtervezett készülék realizálása

Az eszköz, azaz a top modul funkcionalitását ellenőrizhetjük szimulációval, a számláló modulnál megismert módon. Az eszköz felépítése, funkciója viszonylag egyszerű, ezért az ellenőrzést végezhetjük a realizált mintapéldány kipróbálásával is.

A realizáláshoz először szintetizálni kell a HDL leírást. A **Hierarchy** ablakban jelölje ki a top modult (*wpbevtop1*), majd állítsa be a szintézer számára ezt top modulként (jobb klikk, **Set as Top Module**)! Ezt követően a **Processes** ablakból indítsa el **Synthesize** eljárást. A szintézis végeztével meg kell valósítani a szintetizált terv leképzését az FPGA struktúrára (**Implement Design**), végül elő kell állítani az FPGA IC programozásához szükséges fájlt (**Generate Programming File**). A tényleges realizálás az FPGA IC konfigurálásával (beprogramozásával), az előző műveletben létrehozott *wpbevtop1.bit* konfigurációs fájlnak az FPGA IC-be való letöltésével történik.

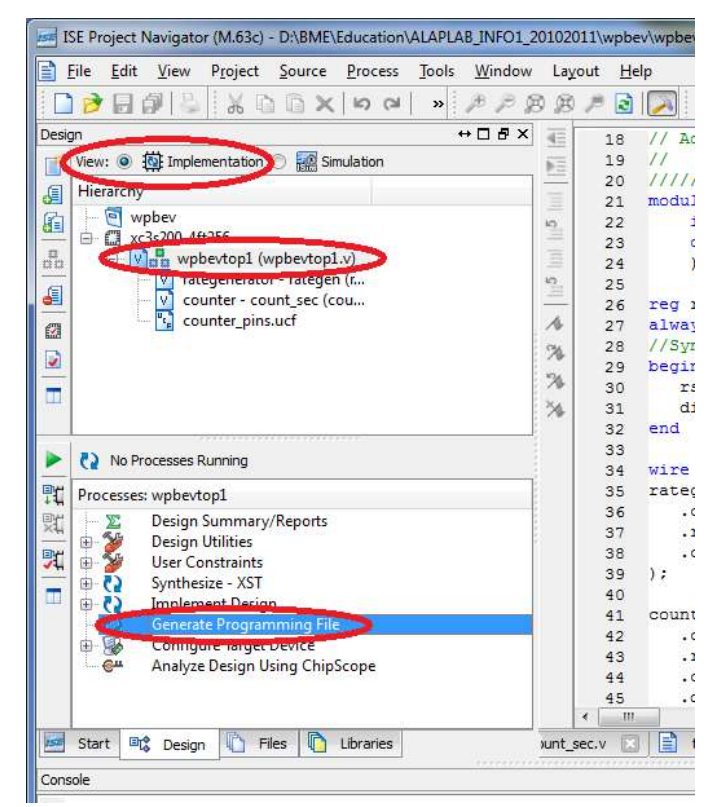

Xilinx letöltőkábelt használva a letöltés az iMPACT szoftverrel történik, mely integrálva van az ISE rendszerbe, de külön is használható. A laborban nem gyári kábelt használunk, de azt emuláljuk. Az emulátor az asztal laborl mappájából indítható, **XilinxUSBCable.exe** névre hallgat. Praktikus a mérés elején elindítani. A létrjövő tálca ikonon nyomjunk jobb gombot, válasszuk az **Open selected device** pontot (ezzel "megnyitjuk" az emulátort), kattintsunk az **Enable 5V power** menüre is (ezzel bekapcsoljuk a fejlesztő), végül pedig az **Attach Xilinx USB cable** opciót is válasszuk ki. Mindezt érdemes a mérés elején elvégezni. Ezután az ISE úgy látja a fejlesztőkártyát, mintha az egy gyári Xilinx kábelen keresztül csatlakozna a PC-hez, és ez rendkívül boldoggá teszi.

A programozást a **Process** ablak **Configure Target Device** pontjára kattintva hajthatjuk végre. Ha ezt az adott projektnél első ízben tesszük, menthetetlenül megnyílik az iMPACT (ezt előtte az ISE közli is velünk). A letöltés konfigurálása a következő lépésekből áll:

- Boundary Scan az iMPACT bal felső ablakából, majd jobb klikk a jobb oldali ablakban és Initialize Chain, vagy Ctrl-I
- Itt kapunk egy kérdést. Igen, akarjuk (Yes), azaz ki szeretnénk választani a letöltendő .*bit* file-t. (*wpbevtop1.bit*).
- A következő kérdésre (Használunk e külsö program memóriát) válaszoljunk No-val, az ezután felugró ablaknál nyomjunk Ok-t!
- A megjelenő JTAG lánc rajzon nyomjunk jobb gombot az FPGA szimbóluma felett, és válasszuk a **Set Target Device** opciót!
- Ezután a bal alsó ablakban végre rákattinthatunk a **Program** gombra.
- Az iMPACT bezárásakor rákérdez, elmentse e a készített konfigurációt. Ezzel érdemes élni, majd a mentett .ipf fájlt a melletti Configure Target Device-on jobb klikket nyomva, a menüből Process Properties-t választva iMPACT project file-nak beállítani. Ezek után a legközelebbi letöltéshez csak a Configure Target Device elemen kell buplán kattintani.

#### A beprogramozás után ellenőrizze az eszköz működését!

# 10. Megjegyzések a tervezési folyamathoz

Előfordulhat, hogy a Verilog leírás a szimulátor számára megfelelő, tehát szintaktikailag helyes, de a szintetizáló alrendszer nem fogadja el. Ennek oka lehet, hogy valamit nem talál egyértelműnek, vagy egy részt a leírás adott módjából nem képes szintetizálni. Az adott hibajelzések általában egyértelműek, és útmutatást adnak a leírás módosításához.

A **Synthesize-XST** alrendszerben a **View RTL Schematic** paranccsal meg lehet tekinteni a Verilog leírásból létrehozott RTL szintű vázlatot. Legelőször a legfelső szint jelenik meg, és ezután a hierarchia alsóbb szintjeinek RTL szintű kapcsolási vázlatait is megtekinthetjük. A **View Technology Schematic** az FPGA primitívekre (LUT, FF) leképzett tervet mutatja meg. Érdemes lehet megtekinteni a fejlesztő rendszer által generált jelentéseket (report) is.

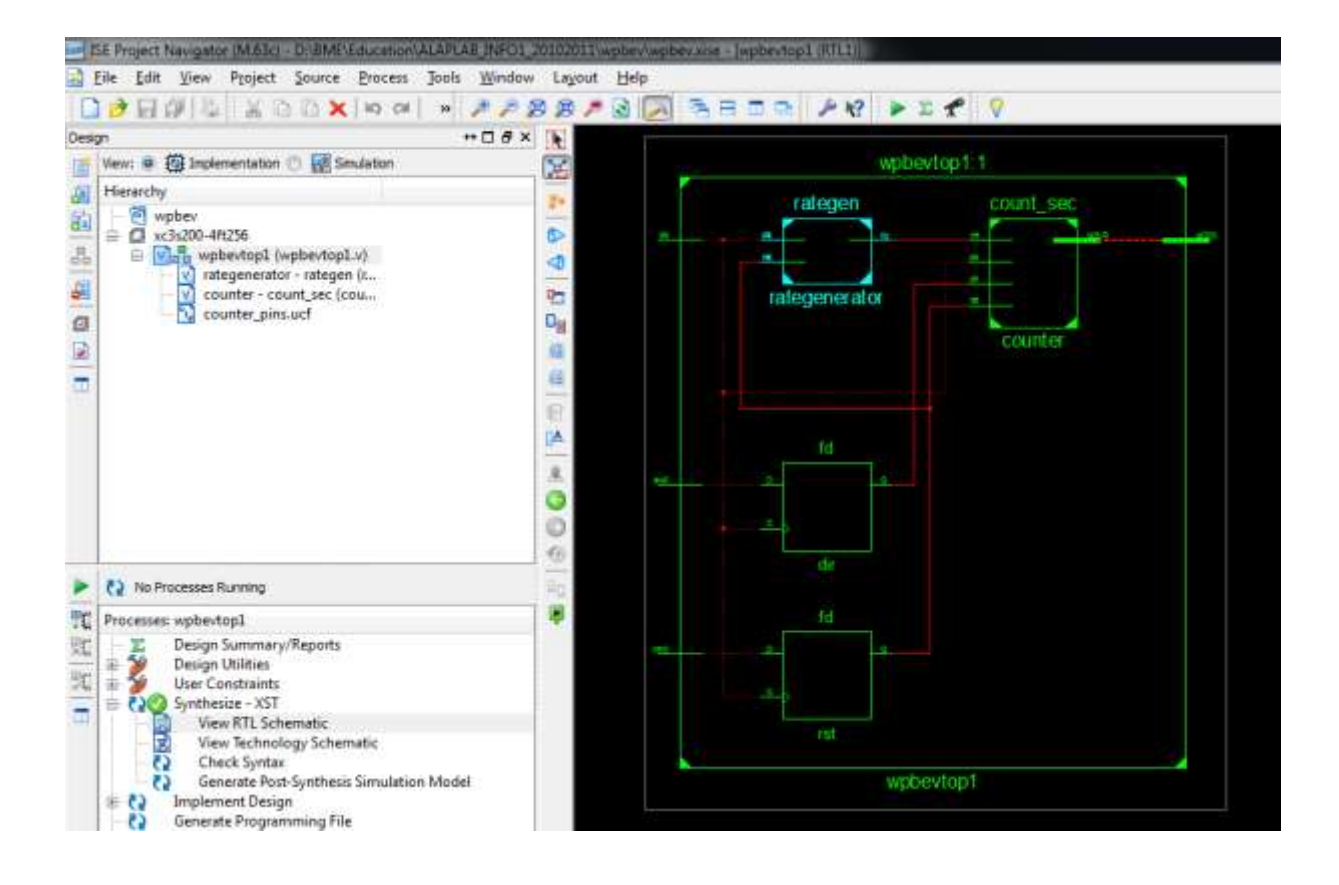